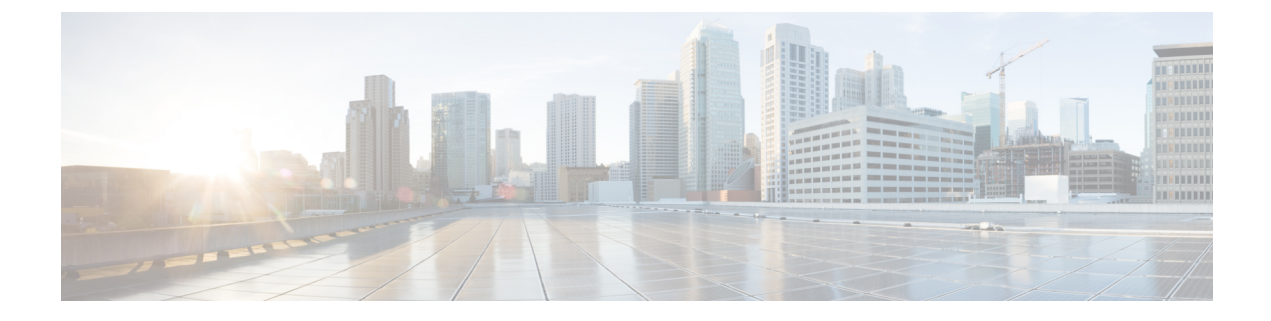

# Managing Cisco C880 M4 Servers

This chapter contains the following sections:

- Managing Power, page 1
- Turning the Location LED on the Server On and Off, page 2
- Changing the Boot Order, page 2
- Launching the Console, page 3

## **Managing Power**

I

| Step 1 | On the menu bar, choose <b>Physical</b> > <b>Compute</b> .                                                                                                    |
|--------|----------------------------------------------------------------------------------------------------|
| Step 2 | In the left pane, expand the site and pod that contain the Cisco C880 M4 account, and then choose the Cisco C880 M4 account.                                                 |
|        | Cisco UCS Director displays the details of the servers that are available under the Cisco C880 M4 account.                                                                   |
| Step 3 | Click the <b>Power Control</b> tab.<br>Cisco UCS Director displays the current power status for the server, which including the account name, description, and system power. |
| Step 4 | Click one of the following buttons on the toolbar and then click <b>Submit</b> :                                                                                             |

- Power On—Powers on the server.
- Power OFF—Powers off the server and shuts it down without closing any of the applications that are running.
- Power Reset—Resets the server.

1

### **Turning the Location LED on the Server On and Off**

| Step 1 | On the menu bar, choose <b>Physical</b> > <b>Compute</b> .                                                                                                    |
|--------|----------------------------------------------------------------------------------------------------|
| Step 2 | In the left pane, expand the site and pod that include the server and then click the Cisco C880 M4 account.<br>Cisco UCS Director displays the details of the server that is available under the Cisco C880 M4 account. |
| Step 3 | Click the <b>LED</b> tab.<br>Cisco UCS Director displays the details of the LEDs on the server, which includes the unit, power LED, alarm LED, and location LED.                                                        |
| Step 4 | Select the unit for which you want to turn the location LED on or off.                                                                                                    |
| Step 5 | Click one of the following buttons on the toolbar and then click <b>Submit</b> :                                                                                                    |
|        | Location LED OFF                                                                                                    |

Location LED ON

### **Changing the Boot Order**

You can change the boot order to use one of the following : DISK, FLOPPY, PXE, DIAG, SAFE, CDROM, and BIOS.

- **Step 1** On the menu bar, choose **Physical** > **Compute**.
- **Step 2** In the left pane, expand the site and pod that contain the Cisco C880 M4 account, and then choose the Cisco C880 M4 account.

Cisco UCS Director displays the details of the server and its components that are available under the Cisco C880 M4 account.

- **Step 3** Click the **Boot Order** tab.
- Step 4 Choose Account.
- Step 5 Click Change Boot Order.
- **Step 6** Select the boot parameter that you want to use in the boot order and click **Submit**.

#### What to Do Next

On receiving **Boot Order Changed Successfully** message, verify that the boot order is correct in the boot order report.

## Launching the Console

Note

You must have an active MMB web session to launch the console. If you do not have an active session, you will be prompted to login into MMB.

#### **Before You Begin**

- Enable pop-ups in your browser for Cisco UCS Director. You cannot launch the console if pop-ups are blocked
- Enable JRE 6.0.
- **Step 1** On the menu bar, choose **Physical** > **Compute**.
- **Step 2** In the left pane, expand the site and pod that contain the CiscoC880 M4 account, and then choose the Cisco C880 M4 account.
- **Step 3** Click the **System Event Log** tab.
- Step 4 Click Launch Console.
- Step 5 Click Submit.
- **Step 6** If the pop-up redirects you to a timeout error page, click **Go to Login Page** and provide a username and password to log in.
- Step 7 After you have logged in, click Launch Console on the System Event Log tab to open the Console Redirection page.
- **Step 8** Check the Video Redirection check box and click Apply.
- **Step 9** After the .jnlp file is downloaded, open the file to launch the console.
- Step 10 If you do not see a Launch option, you can open the console with the Java Web Start Launcher.
- Step 11 Click Run to open a console window .

٦